Partner Support Plan

#### productdesc

 Issue
 04

 Date
 2022-01-06

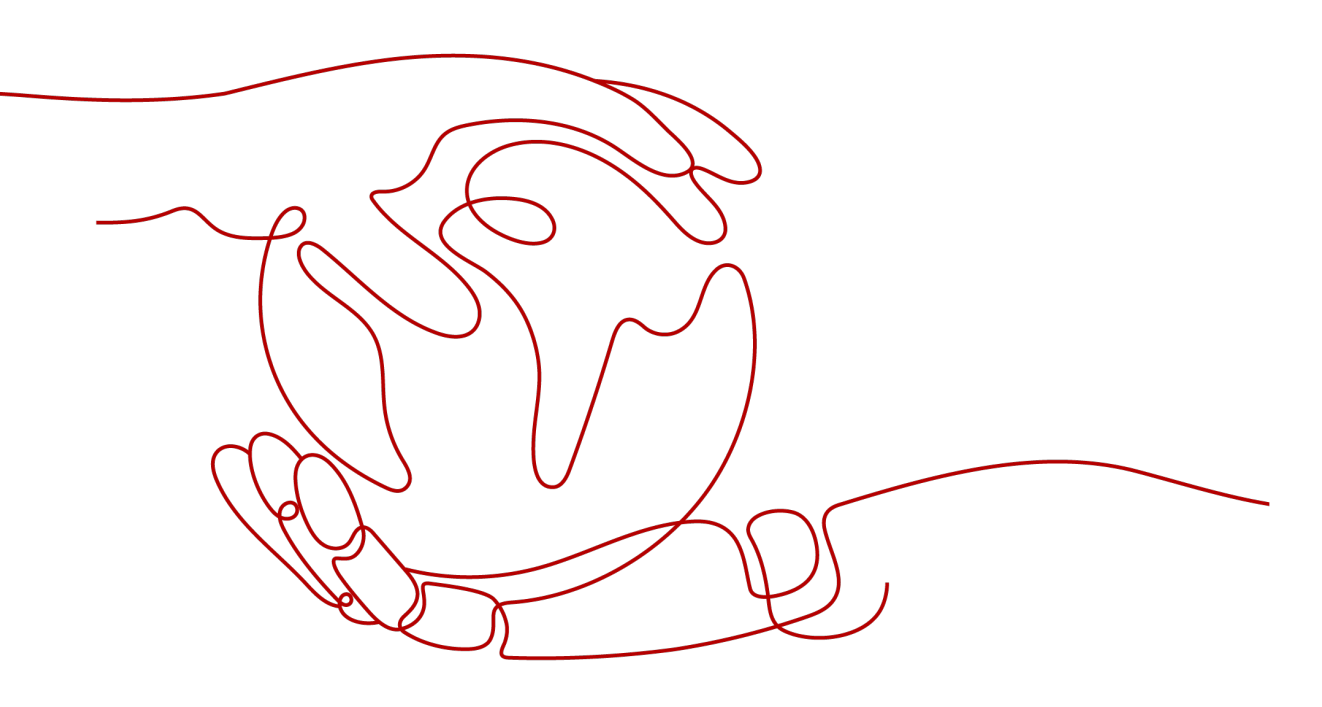

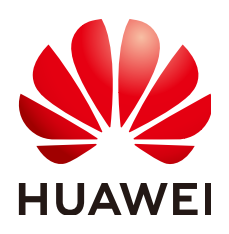

HUAWEI TECHNOLOGIES CO., LTD.

#### Copyright © Huawei Technologies Co., Ltd. 2022. All rights reserved.

No part of this document may be reproduced or transmitted in any form or by any means without prior written consent of Huawei Technologies Co., Ltd.

#### **Trademarks and Permissions**

NUAWEI and other Huawei trademarks are trademarks of Huawei Technologies Co., Ltd. All other trademarks and trade names mentioned in this document are the property of their respective holders.

#### Notice

The purchased products, services and features are stipulated by the contract made between Huawei and the customer. All or part of the products, services and features described in this document may not be within the purchase scope or the usage scope. Unless otherwise specified in the contract, all statements, information, and recommendations in this document are provided "AS IS" without warranties, guarantees or representations of any kind, either express or implied.

The information in this document is subject to change without notice. Every effort has been made in the preparation of this document to ensure accuracy of the contents, but all statements, information, and recommendations in this document do not constitute a warranty of any kind, express or implied.

#### **Contents**

| 1 Buying a Partner Support Plan             | 1  |
|---------------------------------------------|----|
| 2 Buying Additional Service Tickets         | 4  |
| 3 Viewing a Partner Support Plan            | 7  |
| 4 Changing a Partner Support Plan           | 8  |
| 4.1 Upgrading a Partner Support Plan        |    |
| 4.2 Downgrading a Partner Support Plan      | 10 |
| 5 Renewing a Partner Support Plan           | 12 |
| 6 Unsubscribing from a Partner Support Plan | 14 |
| 7 Change History                            |    |

### Buying a Partner Support Plan

#### Scenario

You are using a Basic partner support plan, and want to buy a Standard or Premier partner support plan to obtain better service response and service content.

#### Restrictions

- A partner support plan can be purchased only by a member account associated with the partner's master account.
- The company name of the associated member account must be the same as that of the master account.

#### **NOTE**

A member account registered by the partner's company can be directly used to buy a partner support plan. If the partner does not have such a member account, the partner needs to register one and complete its association with the master account. If the company name of a member account is different from that of the master account, change the company name of the member account, or create a new member account.

|                            | Basic Information                                                                                                    |
|----------------------------|----------------------------------------------------------------------------------------------------|
|                            | Partner Information Account Information Time Zone for Notifications                                                                                                    |
| BB Overview                |                                                                                                    |
| Account ^                  | CLOUD CBC Test                                                                                                    |
| Basic Information          | Change Logo Modify Partner Info                                                                                                    |
| Business Information       |                                                                                                    |
| Organization<br>Management | Partner Type                                                                                                    |
| 😨 Partner Program 👻        | Partner Type: HCPN Consulting Partner View Benefits Download Certificate Download HCPN Badge                                                                                               |
| 🔗 Customer Business 👻      | Partner Tier: Standard Advanced O Pendina Approval Details Upgrade Tier                                                                                                    |
| Financial     Information  | If you want to become a technology partner of HUAWEI CLOUD, register an account and submit an application. Click here to view the requirements and benefits of being a technology partner. |
| Operations Statistics ~    |                                                                                                    |
| 🔍 Support Center 🗸 🗸       | Company Information                                                                                                    |
|                            | Basic information                                                                                                    |
|                            | Company Name: CLOUD CBC Test Date of Establishment: 2019/01/25                                                                                                    |
|                            | TIN: Term of Validity: More than 5 years                                                                                                    |
|                            | Legal Person: Business License Registration No.: SVSTEM                                                                                                    |
|                            | Registered Capital(USD): Registration Credential File:                                                                                                    |

Figure 1-1 Partner Center

Figure 1-2 My Account

|                   | -        |                                                                                                    |                                                           |      |            |  |
|-------------------|----------|----------------------------------------------------------------------------------------------------|-----------------------------------------------------------|------|------------|--|
| My Account        |          | Basic Information                                                                                                    |                                                           |      |            |  |
|                   |          | Account Name                                                                                                    |                                                           |      |            |  |
|                   |          | Account Type                                                                                                    | Enterprise                                                |      |            |  |
|                   | $\smile$ | Enterprise Name                                                                                                    | CLOUD CBC Test                                            | Edit | t          |  |
| Basic Information |          | Full Name                                                                                                    |                                                           | Sav  |            |  |
| My Partner        |          | Designation                                                                                                    | Net ust relact                                            |      |            |  |
| Professores       |          | our faith and a second second s | me per server                                             |      |            |  |
|                   |          | Mobile Number                                                                                                    | Not yet bound                                             | Lat  |            |  |
| My Privileges     |          | Email Address                                                                                                    |                                                           | Edit | t.         |  |
|                   |          | Password                                                                                                    |                                                           | Edit | t.         |  |
|                   |          | Authentication Status                                                                                                    | Pending real-name authentication.                         | Aut  | thenticate |  |
|                   |          |                                                                                                    |                                                           |      |            |  |
|                   |          | Security Credentials                                                                                                    |                                                           | Mar  | nage       |  |
|                   |          | Contact Information The folio                                                                                                    | wins information will be used to contact you if necessary |      |            |  |
|                   |          | Generation Province                                                                                                    |                                                           |      |            |  |
|                   |          | Country Region                                                                                                    |                                                           |      |            |  |
|                   |          | Contact Address                                                                                                    | No data available.                                        | Ddit | ¢.         |  |
|                   |          | Contact Details                                                                                                    | No data available.                                        | Edit | t          |  |
|                   |          | Duning a lafarmatian The fel                                                                                                    |                                                           |      |            |  |
|                   |          | pusiness information The for                                                                                                    | owing mormation will help us provide better services.     |      |            |  |
|                   |          | Industry                                                                                                    | -Select-                                                  | * Sm | re .       |  |

#### Procedure

- **Step 1** Log in to the **management console** as a partner member account.
- **Step 2** In the upper right corner, choose **Support > Support Plan**. The **Plan Details** page is displayed.
- **Step 3** On the **Partner Support Plan** page, click **Change** to go to the page for changing the partner support plan.

#### Figure 1-3 Change

| Support Center                   | Plan Details                                                                                | Plan Details                               |  |  |
|----------------------------------|---------------------------------------------------------------------------------------------|--------------------------------------------|--|--|
| Service Tickets<br>Support Plans | Partner Support Plan Common Support                                                         | Partner Support Plan   Common Support Plan |  |  |
| Plan Details                     | Below is the support plan you have purchased for y Current Plan Basic Change Validity Perio | or solution pather.                        |  |  |
|                                  | Service Item<br>Training                                                                    | Service Content Online video courses       |  |  |
|                                  | Service Support                                                                             | 24x7 via service tickets                   |  |  |

**Step 4** On the **Change Support Plan** page, select the desired partner support plan. View the fee needed and click **Buy Now**.

#### Figure 1-4 Buy Now

| <   Change Supp | Change Support Plan                               |                                                                                                    |                                                                |  |  |  |  |
|-----------------|---------------------------------------------------|----------------------------------------------------------------------------------------------------|----------------------------------------------------------------|--|--|--|--|
|                 |                                                   |                                                                                                    |                                                                |  |  |  |  |
| Specification   | Standard Premier                                  |                                                                                                    | Selected Configuration                                         |  |  |  |  |
|                 | Service Item                                      | Service Content                                                                                                    | Billing Mode Monthly                                           |  |  |  |  |
|                 | Service Support                                   | 24x7 via service tickets and phone support                                                                                                    | Specification Standard<br>Duration 1 months                    |  |  |  |  |
|                 | Training An organized training online each month. |                                                                                                    |                                                                |  |  |  |  |
|                 | Priority                                          | Normal                                                                                                    | Estimated Price<br>\$1250 USD                                  |  |  |  |  |
|                 | Key Event Assurance                               | Four natural days of event assurance each year (requested in full days each time)                                                                 | This price is an estimate and may differ from the final price. |  |  |  |  |
|                 | Cloud Product Architecture Consulting             | Four working days of cloud product architecture consulting each year (requested in full days each time)                                           | Buy Now                                                        |  |  |  |  |
|                 | Case Severity/Response Time                       | Production system usualizable - Dominister<br>Production system exceptions - 2 hours<br>System exceptions - 4 hours<br>General guidance - 1 hours |                                                                |  |  |  |  |
| Duration        | 1 2 3 4                                           | 5 6 7 8 9 10 11 months 1 year 2 years 3 years                                                                                                    |                                                                |  |  |  |  |
|                 | Auto-renew ③                                      |                                                                                                    |                                                                |  |  |  |  |

- **Step 5** In the **Confirm** dialog box that is displayed, click **OK**.
- Step 6On the displayed page, select I have read and agree to the Partner Support<br/>Plan Service Statement, and click Pay Now.

| Ch   | Change Support Plan               |                          |              |           |                                   |                           |
|------|-----------------------------------|--------------------------|--------------|-----------|-----------------------------------|---------------------------|
| 1    | Configure — 2 Conf                | irm ——— ③ Pay            |              |           |                                   |                           |
|      |                                   |                          |              |           |                                   |                           |
|      | Product                           | Specification            | Billing Mode | Duration  | Quantity                          | Price                     |
|      | Support Plan                      | Standard                 | Monthly      | 1 month   | 1                                 | \$1250 USD                |
|      |                                   |                          |              |           |                                   |                           |
|      |                                   |                          |              |           |                                   |                           |
|      |                                   |                          |              |           |                                   |                           |
|      |                                   |                          |              |           |                                   |                           |
|      |                                   |                          |              |           |                                   |                           |
|      |                                   |                          |              |           |                                   |                           |
|      |                                   |                          |              |           |                                   |                           |
|      |                                   |                          |              |           |                                   |                           |
|      |                                   |                          |              |           |                                   |                           |
|      |                                   |                          |              |           |                                   |                           |
|      |                                   |                          |              |           |                                   |                           |
|      |                                   |                          |              |           |                                   |                           |
|      |                                   |                          |              |           |                                   |                           |
|      |                                   |                          |              |           |                                   |                           |
|      |                                   |                          |              |           |                                   |                           |
|      |                                   |                          |              |           |                                   |                           |
|      |                                   |                          |              |           |                                   |                           |
| Base |                                   |                          |              | I have re | ad and agree to the Partner Suppo | rt Plan Service Statement |
| This | price is an estimate and may diff | er from the final price. |              |           | Previo                            | Pay Now                   |

Figure 1-5 Pay Now

- **Step 7** On the payment page, select a payment method and click **Next**.
  - Figure 1-6 Selecting a payment method
    Buy Support Plan

| Configure                                                            | Confirm                                                                                                    | Bay                                                              |
|----------------------------------------------------------------------|----------------------------------------------------------------------------------------------------|------------------------------------------------------------------|
| Please select discounts/coupons and                                  | pay your orders.                                                                                                    |                                                                  |
| CS1912161757JZRNJ SupportPlan                                        | 1                                                                                                    | Subtotal : \$1,250.00 USD                                        |
| Cash Coupon Available: 1                                             |                                                                                                    | Activation codes not activated? Activate                         |
| ○ \$10.00 USD                                                        | Applicable Products: usable for specific products; not usable for special-offer packa<br>Usage Restrictions: 1- to 2-year subscription; month subscription; pay-per-use | Details Valid until: Dec 31, 2019 23:59:59 GMT+08:00             |
| Select Payment Method                                                |                                                                                                    | Pay : \$1,250.00 USD(Tax Inclusive)                              |
| Online Payment     VISA       wountries/regions     Maximum \$10,000 | credit cards issued in countries/regions including Hong Kong (China), TI USD for a payment                                                                              | hailand, Myanmar, and Singapore are accepted. View all supported |
|                                                                      |                                                                                                    | Total: \$1,250.00 USD<br>VAT @: \$0.00 USD                       |
|                                                                      |                                                                                                    | Amount Due : \$1,250.00 USD                                      |
|                                                                      |                                                                                                    | Next                                                             |

**Step 8** On the payment confirmation page, confirm the payment amount and click **Make Payment**.

----End

### **2** Buying Additional Service Tickets

#### Scenario

With a Standard partner support plan, you can submit a maximum of 30 technical (product) service tickets in a calendar month. If you have used up the quota for a month, you cannot submit any more technical service tickets in the month. If you want to increase your quota, purchase an add-on package (10 service tickets per package). The package takes effect immediately once you pay for it and you get an increased quota of service tickets. It remains valid throughout the calendar month. Remaining quota will be automatically discarded when the package expires.

#### Prerequisites

The level of the partner support plan you have purchased is Standard.

#### Procedure

- **Step 1** Log in to the **management console** as a partner member account.
- **Step 2** In the upper right corner, choose **Support > Support Plan**. The **Plan Details** page is displayed.
- Step 3 Under the Partner Support Plan tab, click Buy Add-On Package.

#### Figure 2-1 Buy Add-On Package

| upport Center    | Plan Details                    |                                                                                                    |                                                     |
|------------------|---------------------------------|----------------------------------------------------------------------------------------------------|-----------------------------------------------------|
| ervice Tickets • | Partner Support Plan Con        | mon Support Plan                                                                                                    |                                                     |
| upport Plans 🔺   |                                 |                                                                                                    |                                                     |
| Plan Details     | Below is the support plan you   | have purchased for your solution partner.                                                                                                    |                                                     |
|                  | Current Plan Standard Renew     | Validity<br>More + Learn more Period (Feb 14, 2020 14:4                                                                                               | 17:53 GMT+08:00 to Mar 14, 2020 23:59:59 GMT+08:00) |
|                  | Service Item                    | Service Content                                                                                                    | Operation                                           |
|                  | Training                        | An organized training online each month.                                                                                                    | -                                                   |
|                  | Service Support                 | 24x7 via service tickets and phone support                                                                                                    |                                                     |
|                  | Priority                        | Normal                                                                                                    | -                                                   |
|                  | Key Event Assurance             | Four natural days of event assurance each year (requested in full d                                                                                   | ays each time)                                      |
|                  | Cloud Product Architecture Con_ | Four working days of cloud product architecture consulting each y days each time)                                                                     | rear (requested in full                             |
|                  | Technical Support               | 24x7 via service tickets and phone support(30 service tickets a mo<br>Remaining available service tickets: 40 / 40                                    | nth) Buy Add-On Package                             |
|                  | Case Severity/Response Time     | Production system unavailable: < 30 minutes<br>Production system exceptions: < 3 hours<br>System exceptions: < 8 hours<br>General autorace < 16 hours | -                                                   |

**Step 4** On the **Buy Add-On Package** page, set the number of packages you want to purchase and click **Buy Now**.

Figure 2-2 Buy Now

| < Buy Add-O                               | n Package                                                                                                    |  |
|-------------------------------------------|----------------------------------------------------------------------------------------------------|--|
| Specification                             | 10 service tickets                                                                                                    |  |
| Validity Period<br>Quantity               | Takes effective upon payment and expires by end of the month.           1         +         Including 10 product service tickets |  |
|                                           |                                                                                                    |  |
|                                           |                                                                                                    |  |
|                                           |                                                                                                    |  |
| Price: \$250.00<br>This price is an estir | USD Buy Now                                                                                                    |  |

**Step 5** On the displayed page, confirm the payment amount, select I have read and agree to the Partner Support Plan Service Statement, and click Pay Now.

Figure 2-3 Pay Now

| Buy Add-On Pac                | Buy Add-On Package                                 |                           |                              |                              |             |
|-------------------------------|----------------------------------------------------|---------------------------|------------------------------|------------------------------|-------------|
| 1) Configure — 2              | Confirm ③ Pay                                      |                           |                              |                              |             |
| Desident                      | 0                                                  | Dille - Mede              | Quantita                     |                              | Delas       |
| Product                       | Specification                                      | Billing Mode              | Quantity                     |                              | Price       |
| Add-on package                | 10 service tickets                                 | Duration-based<br>One-off | 1                            | \$ 250                       | USD         |
|                               |                                                    |                           |                              |                              |             |
|                               |                                                    |                           |                              |                              |             |
|                               |                                                    |                           |                              |                              |             |
|                               |                                                    |                           |                              |                              |             |
|                               |                                                    |                           |                              |                              |             |
|                               |                                                    |                           |                              |                              |             |
|                               |                                                    |                           |                              |                              |             |
|                               |                                                    |                           |                              |                              |             |
| Base Price: \$250 US          | D                                                  |                           | I have read and agree to the | Partner Support Plan Service | e Statement |
| This price is an estimate and | I may differ from the final price. Pricing Details |                           |                              | Previous                     | Pay Now     |

**Step 6** On the payment confirmation page, select a payment method and click **Pay**.

#### Figure 2-4 Pay

| Buy Support Plan                                     |                                                                                           |                              |
|------------------------------------------------------|-------------------------------------------------------------------------------------------|------------------------------|
| ① Configure                                          | @ Confirm                                                                                 | 3 Pay                        |
| Please select discounts/coupons and pay your orders. |                                                                                           |                              |
| CS200221 SupportPlan                                 |                                                                                           | Subtotal : \$250.00 USD      |
| Select Payment Method                                | Pay :                                                                                     | \$250.00 USD(Tax Inclusive)  |
| Bound credit card Card Number                        | Maximum \$10,000 USD for a payment                                                        |                              |
| 🔿 Online Payment 🛛 👥 👥 🔛 credit ca                   | rds issued in countries/regions including Hong Kong (China), Thailand, Myanmar, and       | Singapore are accepted. View |
| all supported countries/regions Maximum \$10,000 USD | or a payment                                                                              |                              |
| O Monthly Settlement Monthly Settlement: Your experi | diture will be included in your monthly bills. You need to pay for your bills. Learn more | re. 🗸                        |
|                                                      | Total :                                                                                   | \$250.00 USD                 |
|                                                      | VAT ⑦:                                                                                    | \$0.00 USD                   |
|                                                      | Amount Due :                                                                              | \$250.00 USD                 |
|                                                      |                                                                                           | Pay                          |

----End

# **3** Viewing a Partner Support Plan

#### Scenario

You view the level, validity period, and service contents of the current partner support plan.

#### Procedure

- **Step 1** Log in to the **management console** as a partner member account.
- **Step 2** In the upper right corner, choose **Support > Support Plan**. The **Plan Details** page is displayed.
- **Step 3** On the **Partner Support Plan** page, you can view the service items, service contents, and validity period of the current partner support plan.

#### Figure 3-1 Viewing details

| Server Takker     Peter Support Plan     Common Support Plan       Peter Support Plan     Common Support Plan       Peter Support Plan     Common Support Plan       Peter Support Plan     Common Support Plan       Peter Support Plan     Common Support Plan       Peter Support Plan     Common Support Plan       Peter Support Plan     Common Support Plan       Peter Support Plan     Common Support Plan       Peter Support Plan     Common Support Plan       Peter Support Plan     Server Support Plan       Peter Support Plan     Server Support Plan       Pe | Support Center                                            | Plan Details                                                                                                    |                                                                                                    |
|----------------------------------------------------------------------------------------------------|-----------------------------------------------------------|----------------------------------------------------------------------------------------------------|----------------------------------------------------------------------------------------------------|
| Key Event Assurance         Eight natural days of went assurance on the year inspectianed in M days each time)           Case Severity Response Time         Production system sanabalate - 30 montes<br>Production system sanabalate - 10 montes                                                                                                    | Support Center  Service Tickes  Gageon Plans  Plan Databa | Plano Details  Pather Skoport Plan Common Skoport  Status the support plan you have purchased for  Samon time Court Plan Pather Record More Courted  Samon time Court Andord Rechneted Account Manager(FAA) Training Morelly Samon Report Frieder | Plan you sakdon partee:                                                                                                    |
| Core production system unavailable - 15 minutes<br>Production system unavailable - 30 minutes<br>Production system anavailable - 30 minutes                                                                                                    |                                                           | Key Event Assurance                                                                                                    | Eight natural days of event assurance each year (requested in full days each time)                                                                                                    |
| Gerning particles = 18 hours                                                                                                    |                                                           | Case Severity/Pesponse Time                                                                                                    | Core production system unavailable « 15 minutes<br>Production system consoliable « 29 minutes<br>Production system consoliable « 29 minutes<br>Production system consolia « 10 minutes<br>Production system consolia » ( 10 minutes) |

----End

### **4** Changing a Partner Support Plan

#### 4.1 Upgrading a Partner Support Plan

#### Scenario

The response time and service contents of the current partner support plan cannot meet service requirements, and faster response or dedicated service content is required.

#### Procedure

- Step 1 Log in to the management console as a partner member account.
- **Step 2** In the upper right corner, choose **Support > Support Plan**. The **Plan Details** page is displayed.
- **Step 3** On the **Partner Support Plan** page, click **More** > **Change** to go to the page for changing the partner support plan.

#### Figure 4-1 Change

| upport Center | Plan Details                                     |                                                                                                    |
|---------------|--------------------------------------------------|----------------------------------------------------------------------------------------------------|
| apport Plans  | Partner Support Plan Common Support              | 1 Plan                                                                                                    |
| Plan Details  | Below is the support plan you have purchased for | « your solution partner.                                                                                                    |
|               | Current Plan Standard Renew More -               | Validity Period (Dec 16, 2019 18.10.99 GMT+08.00 to Jun 16, 2020 22:59:59 GMT+08:00)                                                                |
|               | Service Item                                     | Service Content                                                                                                    |
|               | Training                                         | An organized training online each month.                                                                                                    |
|               | Service Support                                  | 24x7 via service tickets and phone support                                                                                                    |
|               | Priority                                         | Normal                                                                                                    |
|               | Key Event Assurance                              | Four natural days of event assurance each year (requested in full days each time)                                                                   |
|               | Cloud Product Architecture Consulting            | Four working days of cloud product architecture consulting each year (requested in full days each time)                                             |
|               | Case Severity/Response Time                      | Productors protein namaladie. 23 ministre<br>frokunden prijem namaladie. 23 ministre<br>grytem enzeptison. = 8 hours<br>General guidance = 18 hours |

**Step 4** On the **Change Support Plan** page, select the desired partner support plan of a higher level. View the supplementary fee and click **Change Now**.

#### Figure 4-2 Change Now

| <   Change Suppo        | ort Plan                                  |                                                                                                    |
|-------------------------|-------------------------------------------|----------------------------------------------------------------------------------------------------|
| Selected Configurat     | tion                                      |                                                                                                    |
| Current Specification   | Standard                                  | Validity Period (Dec 16, 2019 18:10:39 GMT+08:00 to Jan 16, 2020 23:59:59 GMT+08:00)                                                                                                 |
| Specification           | Standard Premier                          |                                                                                                    |
|                         | Service Item                              | Service Content                                                                                                    |
|                         | Cloud Product Architecture Consulting     | Four working days of cloud product architecture consulting each year (requested in full days each time)                                                                              |
|                         | Training                                  | An organized training online each month, and a Telepresence training each year.                                                                                                    |
|                         | Designated Technical Account Manager(TAM) | A designated TAM is at your service, who expedites urgent cases and provides proactive services.                                                                                     |
|                         | Monthly Service Report                    | Cloud product usage report (coming soon)                                                                                                    |
|                         | Priority                                  | High                                                                                                    |
|                         | Key Event Assurance                       | Eight natural days of event assurance each year (requested in full days each time)                                                                                                   |
|                         | Case Severity/Response Time               | Core production system unavailable = 10 minutes<br>Production system anavailable = 20 minutes<br>Polymoni expense or a hours<br>Gyman expenses = Nours<br>General galance = 10 Nours |
| New Specification       | Premier                                   |                                                                                                    |
|                         |                                           | 8                                                                                                    |
| Supplementary Fee \$1,0 | 50.00 USD                                 | Change Nov                                                                                                    |

- **Step 5** In the **Confirm** dialog box that is displayed, click **OK**.
- Step 6 On the displayed page, select I have read and agree to the Partner Support Plan Service Statement, and click Next.

#### Figure 4-3 Next

| Change Support Plan                                            |                       |                            |                                         |  |
|----------------------------------------------------------------|-----------------------|----------------------------|-----------------------------------------|--|
| 1) Configure — 2 Confirm — 3 Pay                               |                       |                            |                                         |  |
|                                                                |                       |                            |                                         |  |
| Product                                                        | Current Specification | New Specification          | Price                                   |  |
| Support Plan                                                   | Standard              | Premier                    | \$ 1050 USD                             |  |
|                                                                |                       |                            |                                         |  |
|                                                                |                       |                            |                                         |  |
|                                                                |                       |                            |                                         |  |
|                                                                |                       |                            |                                         |  |
|                                                                |                       |                            |                                         |  |
|                                                                |                       |                            |                                         |  |
|                                                                |                       |                            |                                         |  |
|                                                                |                       |                            |                                         |  |
|                                                                |                       |                            |                                         |  |
|                                                                |                       |                            |                                         |  |
|                                                                |                       |                            |                                         |  |
|                                                                |                       |                            |                                         |  |
|                                                                |                       |                            |                                         |  |
|                                                                |                       |                            |                                         |  |
|                                                                |                       |                            |                                         |  |
|                                                                |                       |                            |                                         |  |
|                                                                |                       |                            |                                         |  |
| Supplementary Fee: \$1050 LISD                                 |                       | I have read and agree to t | e Partner Support Plan Service Statemer |  |
| This price is an estimate and may differ from the final price. |                       |                            | Previous                                |  |

**Step 7** On the payment page, select a payment method and click **Next**.

Figure 4-4 Selecting a payment method

| uy Support Plan                         |                                                                                                    |                                                                  |
|-----------------------------------------|----------------------------------------------------------------------------------------------------|------------------------------------------------------------------|
| Configure                               | Confirm                                                                                                    | <b>3</b> Pay                                                     |
| Please select discounts/coupons and pay | your orders.                                                                                                    |                                                                  |
| CS1912161817IDK62 SupportPlan           |                                                                                                    | Subtotal : \$1,050.00 USD                                        |
| Cash Coupon Available: 1                |                                                                                                    | Activation codes not activated? Activate                         |
| \$10.00 USD                             | Applicable Products: usable for specific products; not usable for special-offer packa_<br>Usage Restrictions: 1- to 2-year subscription; month subscription; pay-per-use | Details Valid until: Dec 31, 2019 23:59:59 GMT+08:00             |
| Select Payment Method                   |                                                                                                    | Pay : \$1,050.00 USD(Tax Inclusive)                              |
| Online Payment VISA 🥌 📷                 | credit cards issued in countries/regions including Hong Kong (China). Th<br>D for a payment                                                                              | nailand, Myanmar, and Singapore are accepted. View all supported |
|                                         |                                                                                                    | Total: \$1,050.00 USD<br>VAT ⑦: \$0.00 USD                       |
|                                         |                                                                                                    | Amount Due : \$1,050.00 USD                                      |
|                                         |                                                                                                    | Next                                                             |

**Step 8** On the payment confirmation page, confirm the payment amount and click **Make Payment**.

----End

#### 4.2 Downgrading a Partner Support Plan

#### Scenario

You downgrade the partner support plan to balance service costs and service requirements.

#### Procedure

- **Step 1** Log in to the **management console** as a partner member account.
- **Step 2** In the upper right corner, choose **Support > Support Plan**. The **Plan Details** page is displayed.
- **Step 3** On the **Partner Support Plan** page, click **More** > **Change** to go to the page for changing the partner support plan.

#### Figure 4-5 Change

| Support Center  |   | Plan Details                                 |                                                                                                    |
|-----------------|---|----------------------------------------------|----------------------------------------------------------------------------------------------------|
| Service Tickets | ÷ | Partner Support Plan Common Supp             | rt Plan                                                                                                    |
| Support Plans   |   |                                              |                                                                                                    |
| Plan Details    |   | Below is the support plan you have purchased | or your solution partner.                                                                                                    |
|                 |   | Current Plan Premier Renew More -            | Validity Period (Dec 16, 2019 18:10:39 GMT+08:00 to Jan 16, 2020 23:59:59 GMT+08:00)                                                                              |
|                 |   | Service Item                                 | Service Content                                                                                                    |
|                 |   | Cloud Product Architecture Consulting        | Four working days of cloud product architecture consulting each year (requested in full days each time)                                                           |
|                 |   | Designated Technical Account Manager(TAM)    | A designated TAM is at your service, who expedites urgent cases and provides proactive services.                                                                  |
|                 |   | Training                                     | An organized training online each month, and a Telepresence training each year.                                                                                   |
|                 |   | Monthly Service Report                       | Cloud product usage report (coming soon)                                                                                                    |
|                 |   | Priority                                     | High                                                                                                    |
|                 |   | Key Event Assurance                          | Eight natural days of event assurance each year (requested in full days each time)                                                                                |
|                 |   | Case Severity/Response Time                  | Core productors system vanadalike - Sti minutes<br>Productors system vanadalike - Sti minutes<br>System nacytience - Allo Novers<br>System nacytience - I follows |

**Step 4** On the **Change Support Plan** page, select the desired partner support plan of a lower level. View the refund and click **Change Now**.

Figure 4-6 Change Now

| Change Supp                                                                        | ort Plan                              |                                                                                                    |  |  |  |
|------------------------------------------------------------------------------------|---------------------------------------|----------------------------------------------------------------------------------------------------|--|--|--|
| Selected Configura                                                                 | tion                                  |                                                                                                    |  |  |  |
| Current Specification                                                              | Premier                               | Validity Period (Dec 16, 2019 18 10.39 GMT+08.00 to Jan 16, 2020 23 59 59 GMT+08.00)                                                           |  |  |  |
| Specification                                                                      | Standard Premier                      |                                                                                                    |  |  |  |
|                                                                                    | Service Item                          | Service Content                                                                                                    |  |  |  |
|                                                                                    | Service Support                       | 24r7 via service tickets and phone support                                                                                                    |  |  |  |
|                                                                                    | Training                              | An organized training online each month.                                                                                                    |  |  |  |
|                                                                                    | Priority                              | Normal                                                                                                    |  |  |  |
|                                                                                    | Key Event Assurance                   | Four natural days of event assurance each year (requested in full days each time)                                                              |  |  |  |
|                                                                                    | Cloud Product Architecture Consulting | Four working days of cloud product architecture consulting each year (requested in full days each time)                                        |  |  |  |
|                                                                                    | Case Severity/Response Time           | Pediction system unanable - 30 minutes<br>Policitari system executions - 3 hours<br>System executions - 4 hours<br>General guidances - 1 hours |  |  |  |
| lew Specification                                                                  | Standard                              |                                                                                                    |  |  |  |
|                                                                                    |                                       |                                                                                                    |  |  |  |
|                                                                                    |                                       |                                                                                                    |  |  |  |
|                                                                                    |                                       |                                                                                                    |  |  |  |
| that fee [51,050.00 USD]<br>price is a wetmake and may differ from the floal proc. |                                       |                                                                                                    |  |  |  |

#### **NOTE**

If you are using a Standard partner support plan, click **More** > **Unsubscribe**.

Step 5 On the displayed page, select I have read and agree to the Partner Support Plan Service Statement, and click Next.

| ange Support Flan                                 |                       |                      |                                           |
|---------------------------------------------------|-----------------------|----------------------|-------------------------------------------|
| Configure — 2 Confirm —                           | - ③ Pay               |                      |                                           |
| Product                                           | Current Specification | New Specification    | Price                                     |
| Support Plan                                      | Premier               | Standard             | \$ 1050 USD                               |
|                                                   |                       |                      |                                           |
|                                                   |                       |                      |                                           |
|                                                   |                       |                      |                                           |
|                                                   |                       |                      |                                           |
|                                                   |                       |                      |                                           |
|                                                   |                       |                      |                                           |
|                                                   |                       |                      |                                           |
|                                                   |                       |                      |                                           |
|                                                   |                       |                      |                                           |
|                                                   |                       |                      |                                           |
|                                                   |                       |                      |                                           |
|                                                   |                       |                      |                                           |
|                                                   |                       |                      |                                           |
|                                                   |                       |                      |                                           |
|                                                   |                       |                      |                                           |
|                                                   |                       |                      |                                           |
| Back Fee \$1050 USD                               |                       | I have read and agre | e to the Partner Support Plan Service Sta |
| price is an estimate and may differ from the fina | al price.             |                      | Previous                                  |

Figure 4-7 Next

### **5** Renewing a Partner Support Plan

#### Scenario

Your partner support plan is about to expire and needs to be renewed.

#### Procedure

- **Step 1** Log in to the **management console** as a partner member account.
- **Step 2** In the upper right corner, choose **Support > Support Plan**. The **Plan Details** page is displayed.
- **Step 3** On the **Partner Support Plan** page, click **Renew** to go to the renewal management page.

#### Figure 5-1 Renew

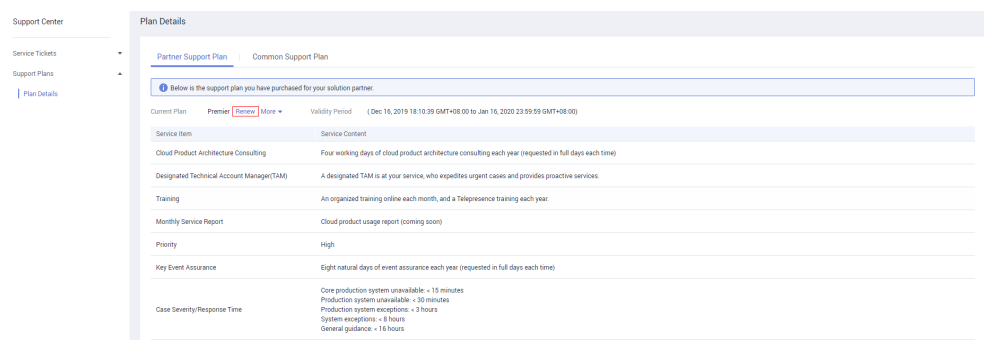

**Step 4** Select a renewal duration, check the renewal amount, and click **Pay**.

#### Figure 5-2 Pay

| enew    | < Renewals          |              |                           |                  |            |                |            |               |              |          |                            |             |            |            |
|---------|---------------------|--------------|---------------------------|------------------|------------|----------------|------------|---------------|--------------|----------|----------------------------|-------------|------------|------------|
| 1 If    | f you change re     | esource spec | cifications               | before the renew | val period | starts, you ca | n only un: | subscribe fro | m the resour | ce but c | annot cancel the           | renewal.    |            |            |
|         | Name/ID             |              |                           | Service Type     | Curren     | t Configuratio | n Re       | egion         | Status       |          | Validity Period            | New Expira  | tion Date  | Auto-Renew |
| ~       | <br>16f0e303b725d   | lf7581f0e8   |                           | SupportPlan      | premie     | r partner supp | po Cł      | N North- UI   | → Provi      | sion     | 31 days<br>Jan 16, 2020 23 | Feb 16, 202 | 0 23:59:59 | S None     |
| Ren     | iew on the star     | ndard renewa | al date <mark>on 1</mark> | he 1st of every  | month at 2 | 3:59:59 GMT+   | F08:00 N   | Modify        |              |          |                            |             |            |            |
| Select  | Renewal D           | uration :    |                           |                  |            |                |            |               |              |          |                            |             |            |            |
| honth   |                     |              |                           |                  |            |                |            |               |              |          |                            |             |            |            |
| 1 month | 2 months            | 3 months     | 4 months                  | 5 months         | 5 months   | 7 months       | 8 months   | 9 months      | 10 months    | 11 mon   | ths 1 year 📆               | 2 years 📅 3 | years 🟦    |            |
|         |                     |              |                           |                  |            |                |            |               |              |          |                            |             |            |            |
|         |                     |              |                           |                  |            |                |            |               |              |          |                            |             |            |            |
|         |                     |              |                           |                  |            |                |            |               |              |          |                            |             |            |            |
|         |                     |              |                           |                  |            |                |            |               |              |          |                            |             |            |            |
|         |                     |              |                           |                  |            |                |            |               |              |          |                            |             |            |            |
| Renewal | Amount <b>\$2,3</b> | 100.00 l     | JSD                       |                  |            |                |            |               |              |          |                            |             |            | Deut       |

**Step 5** On the payment page, select a payment method and click **Next**.

Figure 5-3 Selecting a payment method

| ay                                                                                                |                                                                                                    |                                                                  |
|---------------------------------------------------------------------------------------------------|----------------------------------------------------------------------------------------------------|------------------------------------------------------------------|
| Select Coupon/Discount                                                                            |                                                                                                    |                                                                  |
| CS1912161905K4HRG SupportPlan                                                                     |                                                                                                    | Subtotal : \$2,300.00 USD                                        |
| Cash Coupon Available: 1                                                                          |                                                                                                    | Activation codes not activated? Activate                         |
| ) \$10.00 USD                                                                                     | Applicable Products: usable for specific products; not usable for special-offer packa<br>Usage Restrictions: 1- to 2-year subscription; month subscription; pay-per-use | Details Valid until: Dec 31, 2019 23:59:59 GMT+08:00             |
| Select Payment Method                                                                             |                                                                                                    | Pay : \$2,300.00 USD(Tax Inclusive)                              |
| Online Payment     VISA     Online Payment     VISA     Online Payment     Maximum \$10,000 USD f | fredit cards issued in countries/regions including Hong Kong (China). Th                                                                                                | hailand, Myanmar, and Singapore are accepted. View all supported |
|                                                                                                   |                                                                                                    | Total: \$2,300.00 USD<br>VAT @. \$0.00 USD                       |
|                                                                                                   |                                                                                                    | Amount Due : \$2,300.00 USD                                      |
|                                                                                                   |                                                                                                    | Next                                                             |

**Step 6** On the payment confirmation page, confirm the payment amount and click **Make Payment**.

----End

### 6 Unsubscribing from a Partner Support Plan

#### Scenario

When you do not need a partner support plan any more, you can return to the Basic level.

#### Procedure

- **Step 1** Log in to the **management console** as a partner member account.
- **Step 2** In the upper right corner, choose **Support > Support Plan**. The **Plan Details** page is displayed.
- **Step 3** On the **Partner Support Plan** page, click **More** > **Unsubscribe** to go to the unsubscription management page.

**Figure 6-1** Unsubscribing from a partner support plan

| Support Center    | F | Plan Details                                     |                                                                                                    |
|-------------------|---|--------------------------------------------------|----------------------------------------------------------------------------------------------------|
| Service Tickets • | - | Partner Support Plan                             | Pan                                                                                                    |
| Plan Details      |   | Below is the support plan you have purchased for | r your solution partner.                                                                                                    |
|                   |   | Current Plan Standard Renew More •               | Validity Period (Dec 16, 2019 18:10:39 GMT408:00 to Jan 16, 2020 23:59:59 GMT408:00)                                                         |
|                   |   | Service Item                                     | Service Context                                                                                                    |
|                   |   | Training                                         | An organized training online each month.                                                                                                    |
|                   |   | Service Support                                  | 24x7 via service tickets and phone support                                                                                                   |
|                   |   | Priority                                         | Normal                                                                                                    |
|                   |   | Key Event Assurance                              | Four natural days of event assurance each year (requested in full days each time)                                                            |
|                   |   | Cloud Product Architecture Consulting            | Four working days of cloud product architecture consulting each year (requested in full days each time)                                      |
|                   |   | Case Severity/Response Time                      | Production preventional address - 2 hours<br>Production preventiones - 2 hours<br>Spriteen experiment - 1 hours<br>General address - 1 hours |

**Step 4** On the displayed page, select the reason for unsubscription, select **I understand a** handling fee will be charged for this unsubscription, and click Confirm.

#### Figure 6-2 Confirm

| Unsubscribe < Unsubscrip                                        | otions                                                        |                                                           |                        |                                            |                       |                   |                              |
|-----------------------------------------------------------------|---------------------------------------------------------------|-----------------------------------------------------------|------------------------|--------------------------------------------|-----------------------|-------------------|------------------------------|
| For more information on unsub<br>Make sure all data is backed u | oscription rules and handling<br>o or migrated before unsubsc | fees, see Unsubscription R<br>ribing from a resource. All | ules.<br>data stored ( | on an unsubscribed reso                    | urce will be deleted. |                   |                              |
| Name/ID                                                         | Service Type                                                  | Current Configuration                                     | Region                 | Subscription                               | Consumed(USD)         | Handling Fe       | Unsubscription(USD)          |
| ✓ ☑                                                             | 81f0e8 SupportPlan                                            | standard partner sup                                      | CN No                  | Dec 16, 2019 18:11:<br>Jan 16, 2020 23:59: | 0.00                  | 125.00            | 1,125.00                     |
| * Select Reason for Unsu                                        | bscription                                                    |                                                           |                        |                                            |                       |                   |                              |
| <ul> <li>Incorrect parameter selection</li> </ul>               | during purcha                                                 | O Mor                                                     | e services p           | urchased than deployme                     | nt r                  |                   |                              |
| <ul> <li>Service tests completed</li> </ul>                     |                                                               | O Poor                                                    | service                |                                            |                       |                   |                              |
| <ul> <li>Service deployment requirem</li> </ul>                 | ients not met                                                 | Irrep                                                     | arable fault           |                                            |                       |                   |                              |
| Other                                                           |                                                               |                                                           |                        |                                            |                       |                   |                              |
|                                                                 |                                                               |                                                           |                        |                                            | Original Paymen       | t 🕐               | \$1,250.00 USD               |
|                                                                 |                                                               |                                                           |                        |                                            | Consumed              | 0                 | - \$0.00 USD                 |
|                                                                 |                                                               |                                                           |                        |                                            | Handling Fee          | e 🕜               | - \$125.00 USD               |
|                                                                 |                                                               |                                                           |                        |                                            | Total Ref             | und <b>\$1,1</b>  | 25.00 USD                    |
|                                                                 |                                                               |                                                           |                        |                                            | Balance Return        | ned:              | \$1,125.00 USD               |
|                                                                 |                                                               |                                                           |                        | *💟 lu                                      | nderstand a Handling  | fees will be char | ged for this unsubscription. |
|                                                                 |                                                               |                                                           |                        |                                            |                       |                   | Confirm                      |

----End

## **7** Change History

| Date       | Description                                                                                            |
|------------|----------------------------------------------------------------------------------------------------|
| 2020-02-26 | This issue is the second official release.<br>Added section <b>Buying Additional Service Tickets</b> . |
| 2019-12-17 | This issue is the first official release.                                                              |